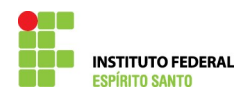

## DESATIVANDO UM PROCESSO DE EXERCÍCIO ANTERIOR NO SIAPE

Utilizar este procedimento quando o servidor houver ajuizado o processo ou tiver ocorrido cadastramento equivocado do processo.

1) Escrever a transação >GRDRPROAM no SIAPE;

| + a                                                      | 22/026   |
|----------------------------------------------------------|----------|
| F1=DUVIDAS PF3=SAIDA PF7=VOLTA MENU PF8=AVANCA MENU      | NT01     |
|                                                          |          |
|                                                          |          |
|                                                          |          |
|                                                          |          |
|                                                          |          |
|                                                          |          |
|                                                          |          |
|                                                          |          |
|                                                          |          |
|                                                          |          |
| GRIHPROHDM -> INC/HLT PRUC. ADMINISTRATIVU               |          |
| GRDRPROADM -> DES/REAT PROC. ADMINISTRATIVO              |          |
|                                                          |          |
| POSICIONE O CURSOR NA OPCAO DESEJADA E PRESSIONE (ENTER) |          |
|                                                          |          |
| I01 USUARIO : EBENEZ                                     | ER LOPES |
|                                                          |          |

2) Escrever o número de registro do processo (registrado pelo SIAPE);

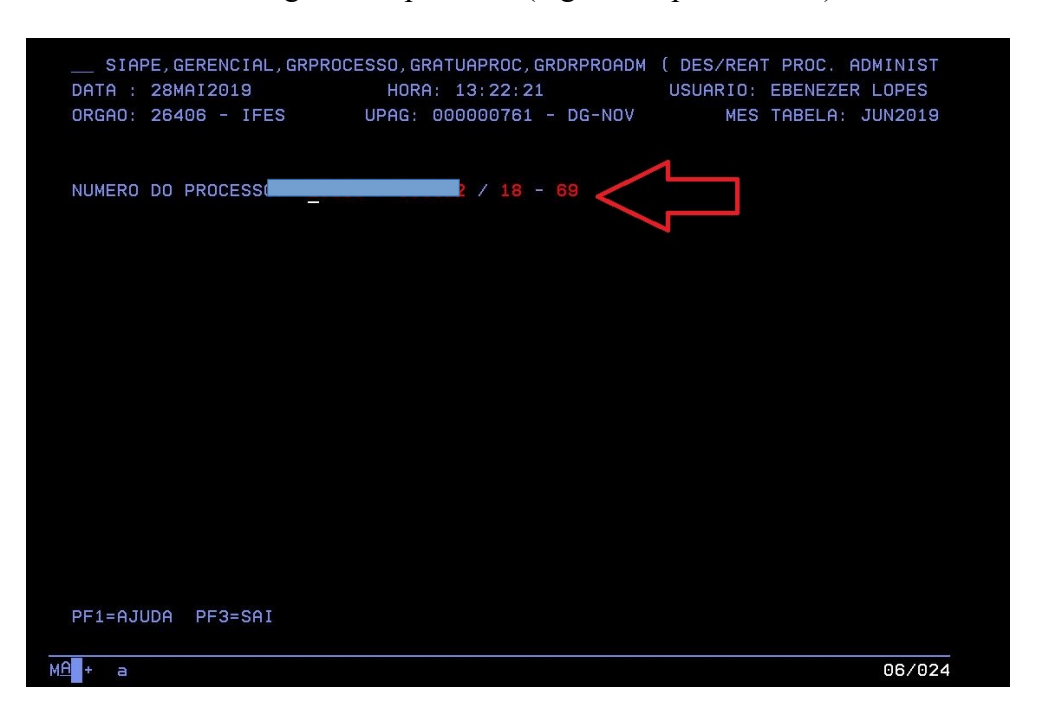

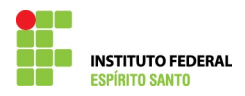

3) Confirme a desativação do processo;

| DATH 1. 2800012013 HORA. 13.22.57 USONKIO. EE<br>ORGAO: 26406 - IFES UPAG: 000000761 - DG-NOV MES TR<br>NUMERO DO PROCESSO: LOISO - 00000 1 RESPONSAVEL PELO PROCESS<br>VALOR INFORMADO VALOR CORRIGI<br>TOTAL DO PROCESSO : 2.341,99 R\$ | ROC. ADMINIST |
|----------------------------------------------------------------------------------------------------|---------------|
| NUMERO DO PROCESSO: IOIO - CONCL - 18 - 69<br>OBJETO DE PAGAMENTO: 0001 RESPONSAVEL PELO PROCESS<br>VALOR INFORMADO VALOR CORRIGI<br>TOTAL DO PROCESSO : 2.341,99 R\$                                                                     | BELA: JUN2019 |
| OBJETO DE PAGAMENTO: 0001 RESPONSAVEL PELO PROCESS<br>VALOR INFORMADO VALOR CORRIGI<br>TOTAL DO PROCESSO : 2.341,99 R\$                                                                                                    |               |
| VALOR INFORMADO VALOR CORRIGI                                                                                                    | 0: 017889138  |
| TOTAL DO PROCESSO : 2.341,99 R\$                                                                                                    | DO            |
|                                                                                                    | 2.341,99      |
|                                                                                                    |               |
|                                                                                                    |               |
| h + a                                                                                                    | 22/025        |

4) Imprima esta tela apertando simultaneamente as teclas CTRL+ P e anexe esta ao processo;

| SIAPE,GERENCI<br>DATA : 28MAI2019<br>ORGAO: 26406 - 1 | AL,GRPROCESSO,GRAT<br>HORA:<br>FES UPAG: 00 | UAPROC,GRDRPROADM (<br>13:22:57<br>00000761 - DG-NOV | DES/REAT PROC. ADMINIST<br>USUARIO: EBENEZER LOPES<br>MES TABELA: JUN2019 |
|-------------------------------------------------------|---------------------------------------------|------------------------------------------------------|---------------------------------------------------------------------------|
| NUMERO DO PROCES                                      | SO: 2315                                    | - 69                                                 |                                                                           |
| OBJETO DE PAGAME                                      | NTO: 0001                                   | RESPONSAVEL P                                        | ELO PROCESSO: 017889138                                                   |
|                                                       | VALOR INFORM                                | IADO VA                                              | LOR CORRIGIDO                                                             |
| TOTAL DO PROCES                                       | SO :                                        | 2.341,99 R\$                                         | 2.341,99                                                                  |
|                                                       |                                             |                                                      |                                                                           |
|                                                       |                                             |                                                      |                                                                           |
|                                                       |                                             |                                                      |                                                                           |
| CONFIRME DESATIV                                      | ACAO C (C-CONFI                             | RMA E N-NAO CONFIRM                                  | A)                                                                        |
| DESATIVACAO EFET                                      | IVADA COM SUCESSO                           |                                                      | 01/001                                                                    |
|                                                       |                                             |                                                      |                                                                           |

Você poderá reativar o processo utilizando a mesma transação.